# BAB IV HASIL PENELITIAN DAN PEMBAHASAN

#### 4.1 Langkah Program Kerja

Pada langkah program kerja kali ini penulis telah melakukan pengamatan pada berbagai wilayah yang akhirnya telah di kumpulkan dan telah dibagi sesuai dengan benua. Metode dalam pengumpulan data wilayah yang dilakukan penulis menggunakan metode observasi. Menurut penulis sendiri menggunakan metode observasi lebih efektif dikarenakan banyaknya wilayah yang tersebar didunia.

Hasil yang telah di dapat oleh penulis digunakan guna menentukan lokasi *user* yang menggunakan *bot* jadwal shalat nantinya. Dalam penentuan lokasi penulis telah mensortir dan memasukkannya kedalam data lokasi untuk penentuan waktu wilayah.

Setelah data yang diperlukan telah terkumpul maka langkah selanjutnya adalah sebuah pengujian, yang mana respon dari *bot* telegram kan terus aktif atau tidak. Pengujian tersebut akan berhasil bila mana *bot* dapat merespon dan mengirim sesuai tugasnya.

#### 4.2 Hasil Pengumpulan Data Lokasi

Pada bab sebelumnya penulis hanya memberikan sebuah data dengan jumlah wilayah yang terdapat pada benua yang telah dibagi. Pengumpulan data ini mengunakan cara observasi, salah satu alasan dalam pengumpulan data menggunkan observasi adalah data tersebut sudah ada dan hanya butuh untuk di tata agar tetap sesuai dengan hasil yang akan di presentasikan nanti. Pada kali ini data benua dan samudra yang ada, akan diatur dengan wilayah-wilayah yang telah dibagi berikut tabel-tabel yang telah ditata. 1. Amerika

Pada benua Amerika terdapat 143 wilayah yang dijadikan sebagai patokan dalam penentu waktu. Perhatikan tabel 4.1.

| AMERIKA        |               |                |               |
|----------------|---------------|----------------|---------------|
| Adak           | El_Salvador   | Moncton        | St_Johns      |
| Anchorage      | Fortaleza     | Monterrey      | St_Kitts      |
| Anguilla       | Glace_Bay     | Montevideo     | St_Lucia      |
| Antigua        | Godthab       | Monticello     | St_Thomas     |
| Argentina      | Goose_Bay     | Montreal       | St_Vincent    |
| Aruba          | Grand_Turk    | Montserrat     | Swift_Current |
| Asuncion       | Grenada       | Nassau         | Tegucigalpa   |
| Atikokan       | Guadeloupe    | New_York       | Tell_City     |
| Bahia          | Guatemala     | Nipigon        | Thule         |
| Bahia_Banderas | Guayaquil     | Nome           | Thunder_Bay   |
| Barbados       | Guyana        | Noronha        | Tijuana       |
| Belem          | Halifax       | North_Dakota   | Toronto       |
| Belize         | Havana        | North_Dakota   | Tortola       |
| Blanc-Sablon   | Hermosillo    | Ojinaga        | Tucuman       |
| Boa_Vista      | Indianapolis  | Panama         | Ushuaia       |
| Bogota         | Iqaluit       | Pangnirtung    | Vancouver     |
| Boise          | Jamaica       | Paramaribo     | Vevay         |
| Buenos_Aires   | Jujuy         | Phoenix        | Vincennes     |
| Cambridge_Bay  | Juneau        | Port_of_Spain  | Whitehorse    |
| Campo_Grande   | Knox          | Port-au-Prince | Winamac       |
| Cancun         | Kralendijk    | Porto_Velho    | Winnipeg      |
| Caracas        | La_Paz        | Puerto_Rico    | Yakutat       |
| Catamarca      | La_Rioja      | Rainy_River    | Yellowknife   |
| Cayenne        | Lima          | Rankin_Inlet   |               |
| Cayman         | Los_Angeles   | Recife         |               |
| Chicago        | Louisville    | Regina         |               |
| Chihuahua      | Lower_Princes | Resolute       |               |
| Cordoba        | Maceio        | Rio_Branco     |               |
| Costa_Rica     | Managua       | Rio_Gallegos   |               |
| Creston        | Manaus        | Salta          |               |
| Cuiaba         | Marengo       | San_Juan       |               |
| Curacao        | Marigot       | San_Luis       |               |
| Danmarkshavn   | Martinique    | Santa_Isabel   |               |
| Dawson         | Matamoros     | Santarem       |               |

| Dawson_Creek | Mazatlan    | Santiago      |  |
|--------------|-------------|---------------|--|
| Denver       | Menominee   | Santo_Domingo |  |
| Detroit      | Merida      | Sao_Paulo     |  |
| Dominica     | Metlakatla  | Scoresbysund  |  |
| Edmonton     | Mexico_City | Sitka         |  |
| Eirunepe     | Miquelon    | St_Barthelemy |  |

Tabel 4. 1 Benua Amerika

2. Asia

Pada benua Asia terdapat 79 wilayah yang dijadikan sebagai patokan dalam penentu waktu. Perhatikan tabel 4.2.

| ASIA       |              |             |               |
|------------|--------------|-------------|---------------|
| Aden       | Kuala_Lumpur | Dubai       | Sakhalin      |
| Almaty     | Kuching      | Dushanbe    | Samarkand     |
| Amman      | Kuwait       | Gaza        | Seoul         |
| Anadyr     | Macau        | Harbin      | Shanghai      |
| Aqtau      | Magadan      | Hebron      | Singapore     |
| Aqtobe     | Makassar     | Ho_Chi_Minh | Taipei        |
| Ashgabat   | Manila       | Hong_Kong   | Tashkent      |
| Baghdad    | Muscat       | Hovd        | Tbilisi       |
| Bahrain    | Nicosia      | Irkutsk     | Tehran        |
| Baku       | Novokuznetsk | Jakarta     | Thimphu       |
| Bangkok    | Novosibirsk  | Jayapura    | Tokyo         |
| Beirut     | Omsk         | Jerussalaem | Ulaanbaatar   |
| Bishkek    | Oral         | Kabul       | Urumqi        |
| Brunei     | Phnom_Penh   | Kamchatka   | Ust-Nera      |
| Choibalsan | Pontianak    | Karachi     | Vientiane     |
| Chongqing  | Pyongyang    | Kashgar     | Vladivostok   |
| Colombo    | Qatar        | Kathmandu   | Yakutsk       |
| Damascus   | Qyzylorda    | Khandyga    | Yekaterinburg |
| Dhaka      | Rangoon      | Kolkata     | Yerevan       |
| Dili       | Riyadh       | Krasnoyarsk |               |

Tabel 4. 2 Benua Asia

# 3. Eropa

Pada benua Eropa terdapat 55 wilayah yang dijadikan sebagai patokan dalam penentu waktu. Perhatikan tabel 4.3.

| EROPA      |            |             |            |
|------------|------------|-------------|------------|
| Amsterdam  | Monaco     | Helsinki    | Stockholm  |
| Andorra    | Moscow     | Isle_of_Man | Tallinn    |
| Athens     | Oslo       | Istanbul    | Tirane     |
| Belgrade   | Paris      | Jersey      | Uzhgorod   |
| Berlin     | Podgorica  | Kaliningrad | Vaduz      |
| Bratislava | Prague     | Kiev        | Vatican    |
| Brussels   | Riga       | Lisbon      | Vienna     |
| Bucharest  | Rome       | Ljubljana   | Vilnius    |
| Budapest   | Samara     | London      | Volgograd  |
| Chisinau   | San_Marino | Luxembourg  | Warsaw     |
| Copenhagen | Sarajevo   | Madrid      | Zagreb     |
| Dublin     | Simferopol | Malta       | Zaporozhye |
| Gibraltar  | Skopje     | Mariehamn   | Zurich     |
| Guernsey   | Sofia      | Minsk       |            |

Tabel 4. 3 Benua Eropa

# 4. Afrika

Pada benua Afrika terdapat 52 wilayah yang dijadikan sebagai patokan dalam penentu waktu. Perhatikan tabel 4.4.

| AFRIKA      |            |               |             |
|-------------|------------|---------------|-------------|
| Abidjan     | Kampala    | Cairo         | Maseru      |
| Accra       | Khartoum   | Casablanca    | Mbabane     |
| Addis_Ababa | Kigali     | Ceuta         | Mogadishu   |
| Algiers     | Kinshasa   | Conakry       | Monrovia    |
| Asmara      | Lagos      | Dakar         | Nairobi     |
| Bamako      | Libreville | Dar_es_Salaam | Ndjamena    |
| Bangui      | Lome       | Djibouti      | Niamey      |
| Banjul      | Luanda     | Douala        | Nouakchott  |
| Bissau      | Lubumbashi | El_Aaiun      | Ouagadougou |
| Blantyre    | Lusaka     | Freetown      | Porto-Novo  |
| Brazzaville | Malabo     | Gaborone      | Sao_Tome    |
| Bujumbura   | Maputo     | Harare        | Tripoli     |
| Juba        | Windhoek   | Johannesburg  | Tunis       |

Tabel 4. 4 Benua Afrika

# 5. Pasifik

Pada samudra Pasifik terdapat 38 wilayah yang dijadikan sebagai patokan dalam penentu waktu. Perhatikan tabel 4.5.

| PASIFIK   |           |             |              |
|-----------|-----------|-------------|--------------|
| Apia      | Majuro    | Funafuti    | Pitcairn     |
| Auckland  | Marquesas | Galapagos   | Pohnpei      |
| Chatham   | Midway    | Gambier     | Port_Moresby |
| Chuuk     | Nauru     | Guadalcanal | Rarotonga    |
| Easter    | Niue      | Guam        | Saipan       |
| Efate     | Norfolk   | Honolulu    | Tahiti       |
| Enderbury | Noumea    | Johnston    | Tarawa       |
| Fakaofo   | Pago_Pago | Kiritimati  | Tongatapu    |
| Fiji      | Palau     | Kosrae      | Wake         |
| Kwajalein | Wallis    |             |              |

Tabel 4. 5 Samudra Pasifik

# 6. Australia

Pada benua Australia terdapat 12 wilayah yang dijadikan sebagai patokan dalam penentu waktu. Perhatikan tabel 4.6.

| AUSTRALIA |             |  |
|-----------|-------------|--|
| Adelaide  | Lindeman    |  |
| Currie    | Sydney      |  |
| Darwin    | Melbourne   |  |
| Eucla     | Brisbane    |  |
| Lord_Howe | Hobart      |  |
| Perth     | Broken_Hill |  |

**Tabel 4. 6** Benua Australia

# 7. Hindia

Pada samudra Hindia terdapat 11 wilayah yang dijadikan sebagai patokan dalam penentu waktu. Perhatikan tabel 4.7.

| HINDIA       |      |
|--------------|------|
| Antananarivo | Mahe |

| Chagos      | Maldives            |
|-------------|---------------------|
| Christmas   | Mauritius           |
| Cocos       | Mayotte             |
| Comoro      | Reunion             |
| Kerguelen   |                     |
| Tabal 4 7 C | amara dua II in dia |

Tabel 4. 7 Samudra Hindia

### 8. Atlantik

Pada samudra Atlantik terdapat 10 wilayah yang dijadikan sebagai patokan dalam penentu waktu. Perhatikan tabel 4.8.

| ATLANTIK   |               |  |
|------------|---------------|--|
| Azores     | Madeira       |  |
| Bermuda    | Reykjavik     |  |
| Canary     | South_Georgia |  |
| Cape_Verde | St_Helena     |  |
| Faroe      | Stanley       |  |

Tabel 4. 8 Samudra Atlantik

9. Antartika

Pada samudra Antartika terdapat 1 wilayah yang dijadikan sebagai patokan dalam penentu waktu yaitu Macquarie.

10. Arktik

Pada samudra Arktik terdapat 1 wilayah yang dijadikan sebagai patokan dalam penentu waktu yaitu Longyearbyen.

#### 4.3 Hasil Perancangan Sistem Dan Implementasi Sistem

Sebelum hasil Perancangan sistem dijelaskan, langkah sebelumnya adalah membuat *bot* telegram menggunakan BotFather, setelah pembuatan *bot* maka selanjutnya adalah pembuatan database lalu hasil dari perancangan sistem.

## 4.3.1 Pembuatan Bot

Sebelum membuat *bot* kita sendiri, terlebih dahulu menggunakan BotFather untuk membuat *bot* yang kita inginkan. Perhatikan gambar 4.1 berikut ini.

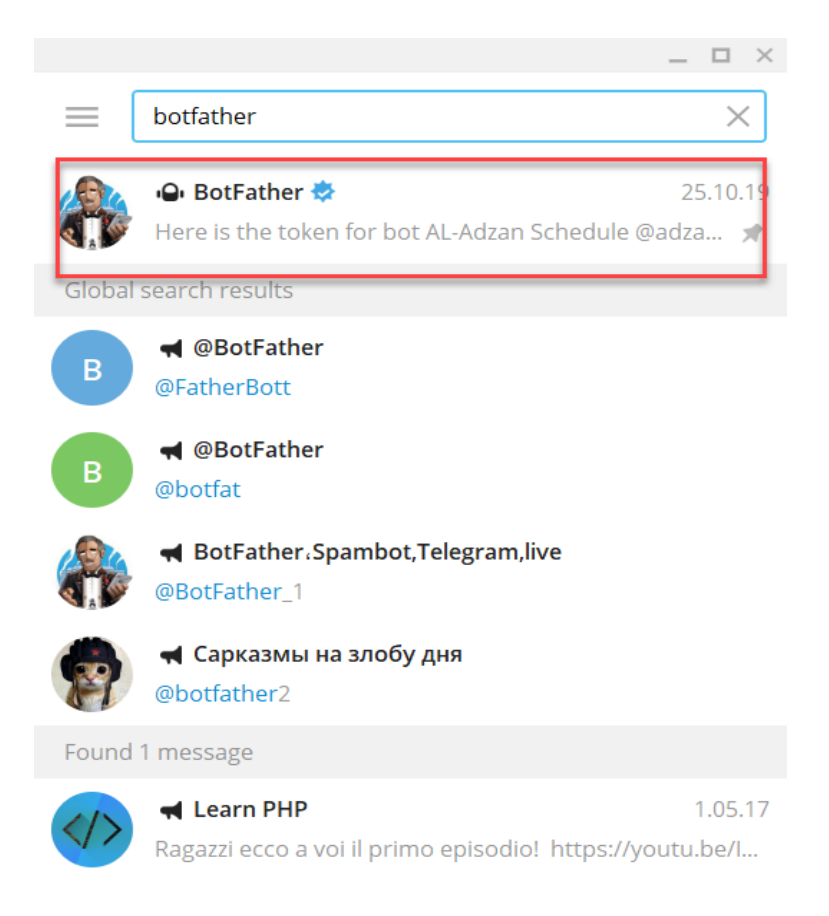

#### Gambar 4. 1 BotFather

Pada gambar 4.1 sebelum membuat bot maka harus menggunakan BotFther. Cara mencarinya terdapat pada kolom *search*, maka kita masukkan pada kolom *search* yaitu @BotFather atau ketik saja BotFather. Maka akan muncul sebuah *bot* dengan nama BotFather.

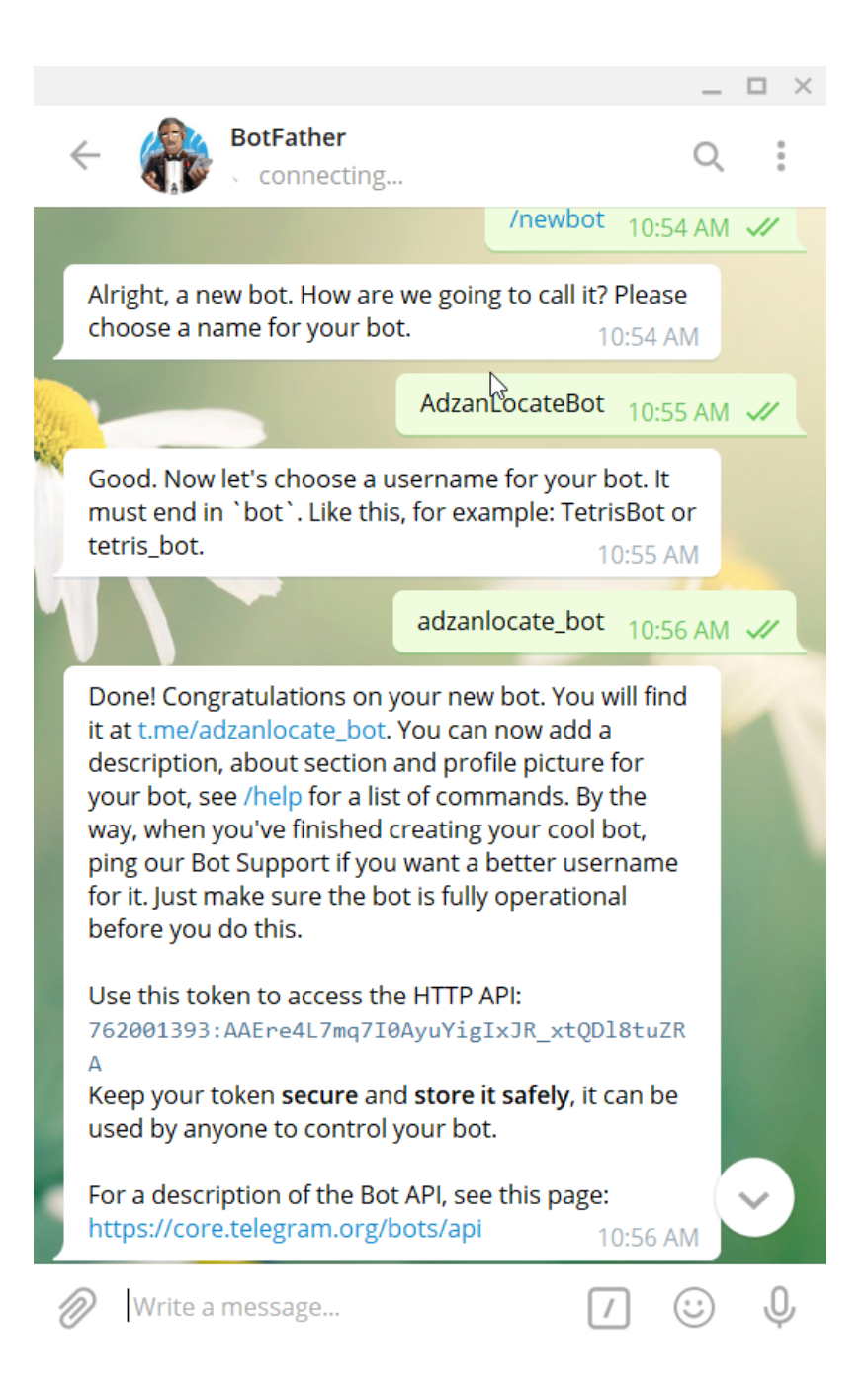

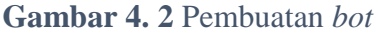

Pada gambar 4.2 adalah sebuah langkah pembuatan *bot*, langkah pertama kita ketikan sebuah pesan pada kolom pesan yaitu */newbot*, setelah itu akan muncul sebuah pesan dengan permintaan membuat nama *bot*, lalu setelah pembuatan nama *bot* maka aka nada pesan selanjutnya yaitu membuat *username* untuk *bot* yang telah dibuat, apabila langkah tersebut berhasil maka akan ada pesan lanjutan berupa

pemberitahuan berhasil membuat *bot* beserta API token yang di dapatkan pada pesan tersebut.

Hasil dari pembuatan *bot* pada BotFather akan muncul yaitu dengan *username* @adzanlocate\_bot. untuk mencarinya cukup seperti mencari @BotFather kita masukan *username* pada kolom pencarian yaitu @adzanlocate\_bot. Perhatikan gambar 4.3.

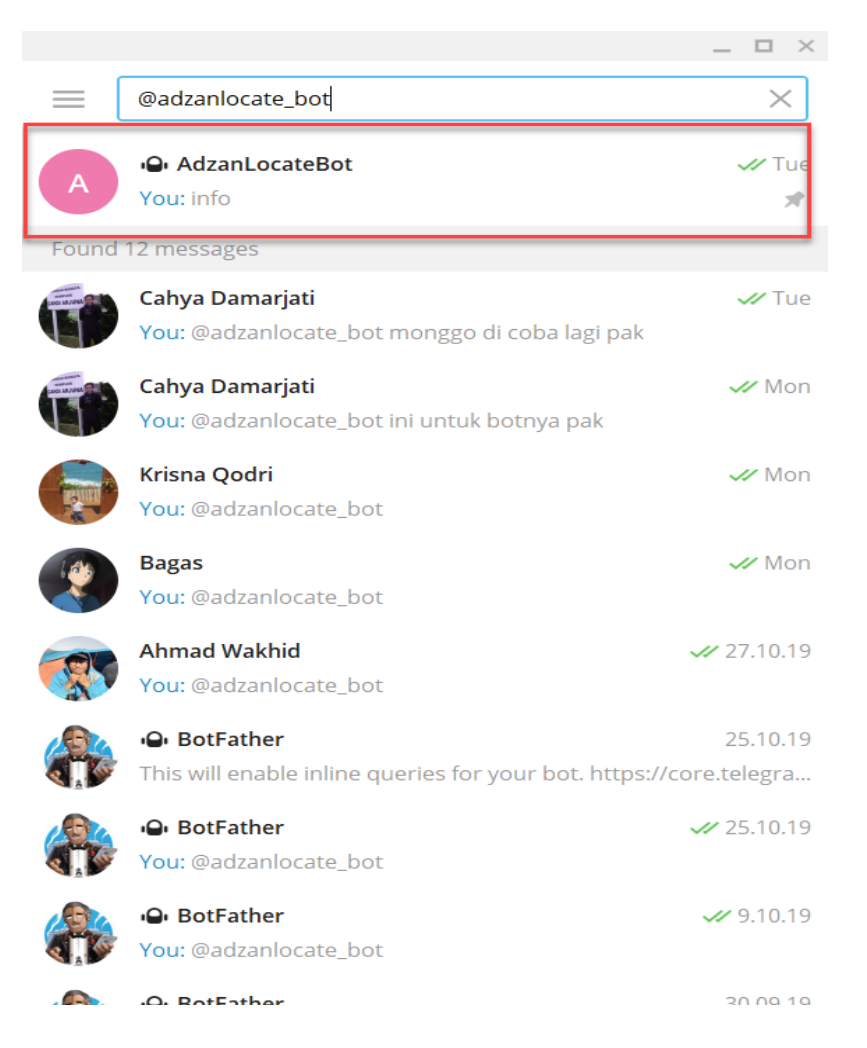

Gambar 4. 3 Bot @adzanlocate\_bot

### 4.3.2 Database

Pada perancangan database kali ini penulis membuat satu tabel dengan lima kolom yaitu chat\_id, *latitude*, *longitude*, *time zone* dan metode. Kegunaan database tersebut agar menerima ID dari *user* dan menyimpan data-data yang masuk. Berikut gambar 4.4 untuk database.

| ← → ℃ ŵ              | 0 💈 103.247.9.157.2082/cpsess8829825452/3rdparty/phpMyAdmin/tbl_structure.php?db=botjadwaltele_BOTKU&table=userProl 🛛 🚥 🕞 🏠                  | IN 🖸 兽 🖲 T 😑    |
|----------------------|----------------------------------------------------------------------------------------------------|-----------------|
| phpMyAdmin           | 🛏 🧊 Sever. localhost 3306 » 💼 Dalabase: boljadwaltele_BOTKU » 👼 Table: userProfile                                                           | \$ × ^          |
| <u>≙</u> 00 ⊕ €      | 📑 Browse 🕅 Structure 📑 SQL 🔍 Search 🐉 Insert 🚍 Export 🔂 Import 🥜 Operations 💥 Triggers                                                       |                 |
| Recent Favorites     | # Name Type Collation Attributes Null Default Comments Extra Action                                                                          |                 |
| Dotjadwaltele_BOTKU  | □ 1 chatjid ini(11) No None / Change © Drop ▼ More                                                                                           |                 |
| New IserProfile      | □ 2 lat varchar(15) uti8mb4_unicode_ci Yes WULL / Change © Drop ▼ More                                                                       |                 |
| € information_schema | 3 Ion varchar(15) utBinb4_uncode_ci Yes NULL / Change © Urop ▼ More 4 timezone varchar(10) utBinb4_uncode_ci Yes NULL / Change © Drop ▼ More |                 |
|                      | □ 5 metode int(11) Yes NULL                                                                                                    |                 |
|                      | 上 🗌 Check all With selected: 📑 Browse 🤌 Change 😜 Drop 🏓 Primary 😈 Unique 😴 Index 📺 Fulltext 📑 Fulltext                                       |                 |
|                      | Print   Propose table structure   Move columns   Normalize     #4 Add   1   Column(s)   after metode   Go                                    |                 |
|                      | Indexes 😧                                                                                                    |                 |
|                      | No index defined                                                                                                    |                 |
|                      | Create an index on 1 3 columns Go                                                                                                    |                 |
|                      | Partitions @                                                                                                    |                 |
|                      | 🔔 No partitioning defined!                                                                                                    |                 |
|                      |                                                                                                    | Partition table |
|                      | ☐ Information                                                                                                    |                 |
|                      | Para mara                                                                                                    |                 |
|                      | Space usage row stausucs                                                                                                    |                 |
|                      | Index 1 KiB Collation utfömba unicode_ci                                                                                                    |                 |
|                      | Console 10                                                                                                    | v               |

Gambar 4. 4 Database User Profile

# 4.3.3 Fitur Start

Sebelum menjalankan fungsi-fungsi yang teradapata pada @adzanlocatebot *user* harus memasukkan */start* lalu akan muncul empat fitur *button*. Perhatikan gambar 4.5.

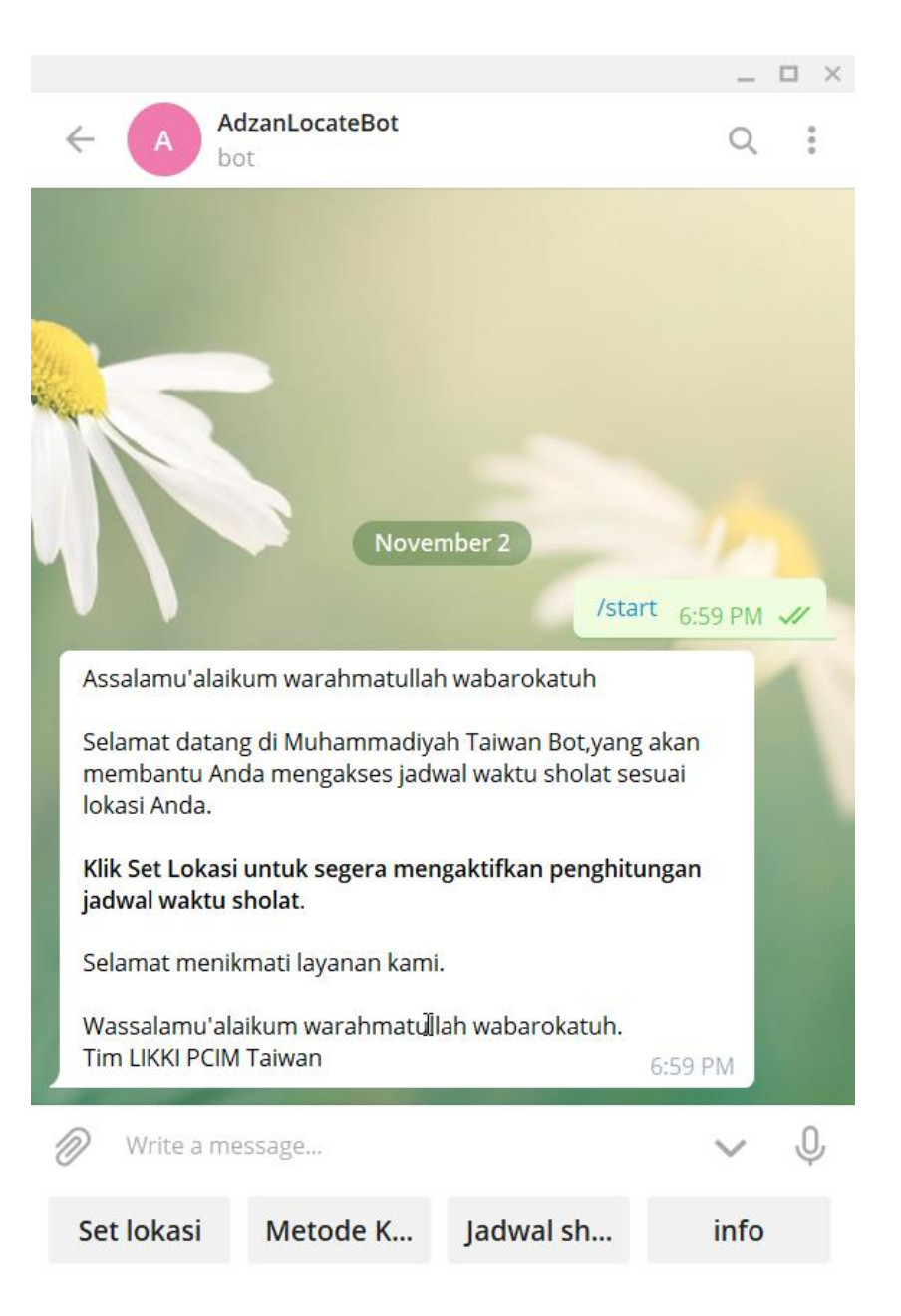

## Gambar 4. 5 Fitur Start

Pada proses fitur */start* adalah mengaktifkan empat button yang ada pada dibawah kolom *write a message*, jika kita tidak memulai dengan */start* maka *button* tidak akan muncul. Jikan */start* telah dimasukkan maka bot akan mengirimkan pesan seperti digambar 4.5.

## 4.3.4 Fitur Set Lokasi

Setelah mengirim pesan berupa /*start* maka langkah selanjutnya adalah set lokasi. Mula-mula klik *button* set lokasi, lalu dengan otomatis kita akan mengirimkan sebuah lokasi *user* yang berada pada tempat dia tinggali. Setelah lokasi dikirimkan maka akan langsung keluar lintang, bujur dan zona waktu yang terhubung dengan lokasi yang telah dikirimkan. Perhatikan gambar 4.6.

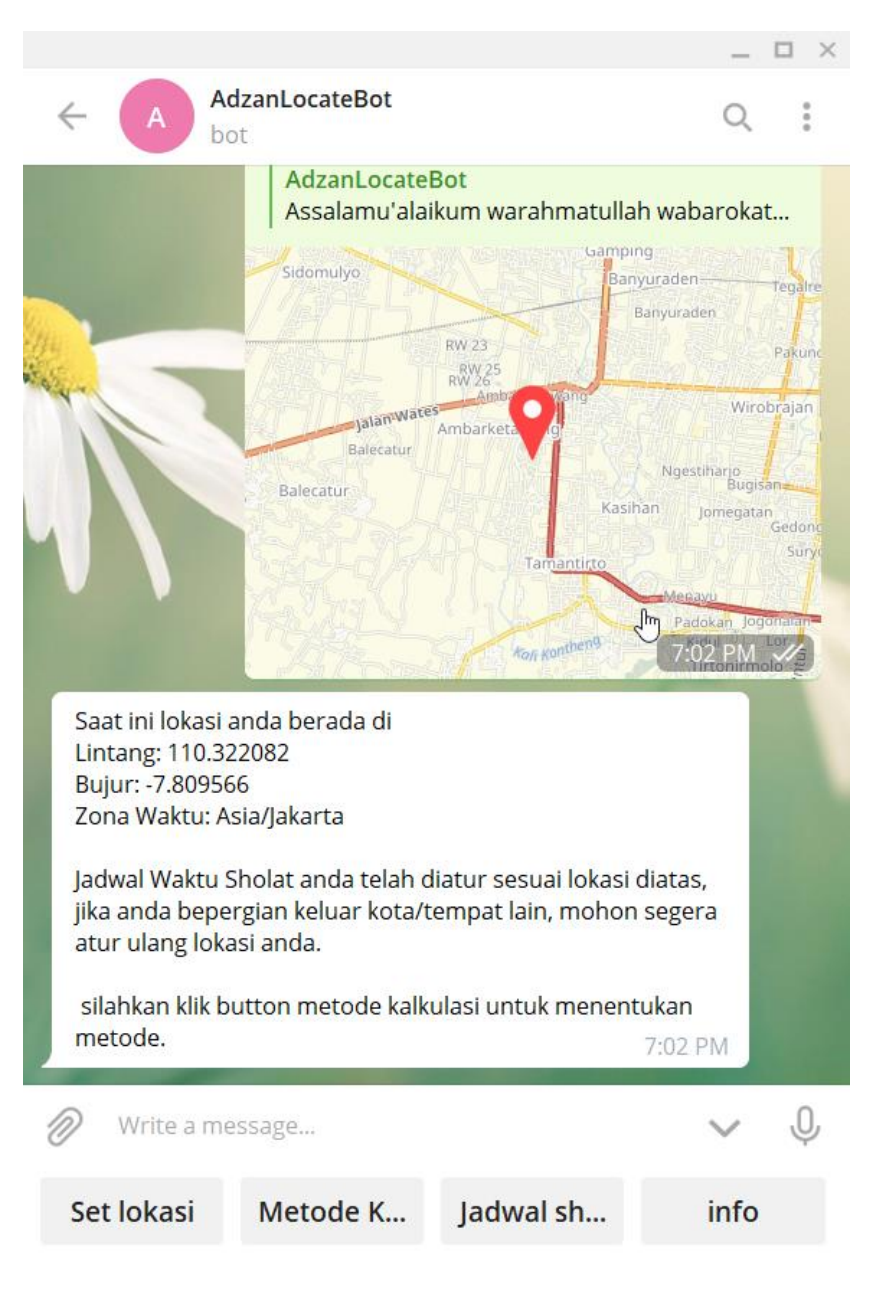

Gambar 4. 6 Fitur Set Lokasi

#### 4.3.5 Fitur Metode Kalkulasi

Pada fitur metode kalkulasi setelah *button* di klik maka akan muncul pesan dari *bot* berupa "Silahkan Pilih Metode Kalkulasi" yang dibawah pesan tersebut terdapat 5 metode kalkulasi dengan bentuk *inline keyboard*. Setelah muncul *button-button* tersebut pilih salah satunya, contoh saya akan memilih *button* "Makkah, Umm Al-Qura" maka setelah metode dipilih 5 *button* metode kalkulasi tersebut akan hilang dan *bot* akan mengirim sebuah pesan "silahkan lihat kembali jadwal shalat". Perhatikan gambar 4.7 dan 4.8.

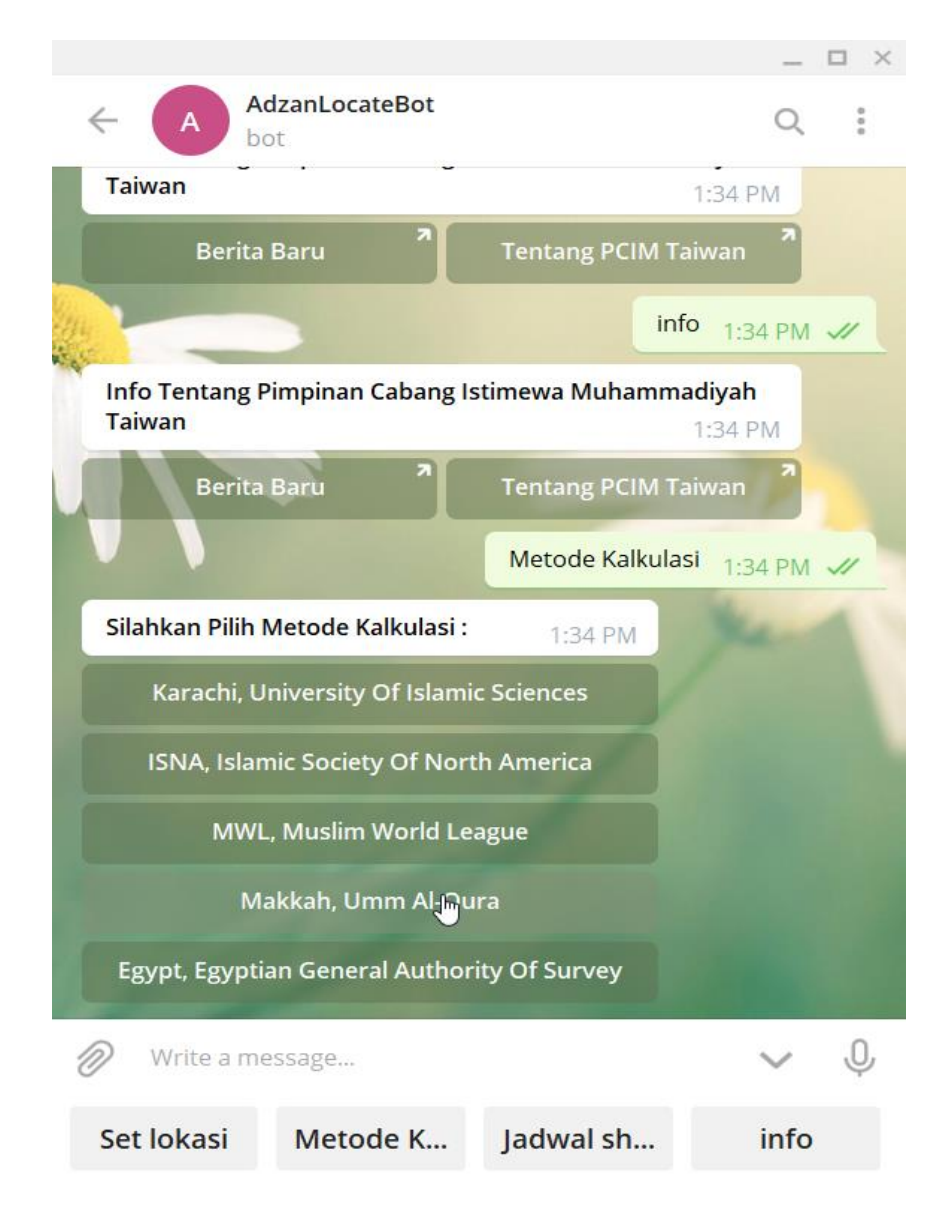

Gambar 4.7 Fitur Metode Kalkulasi Sebelum Dipilih

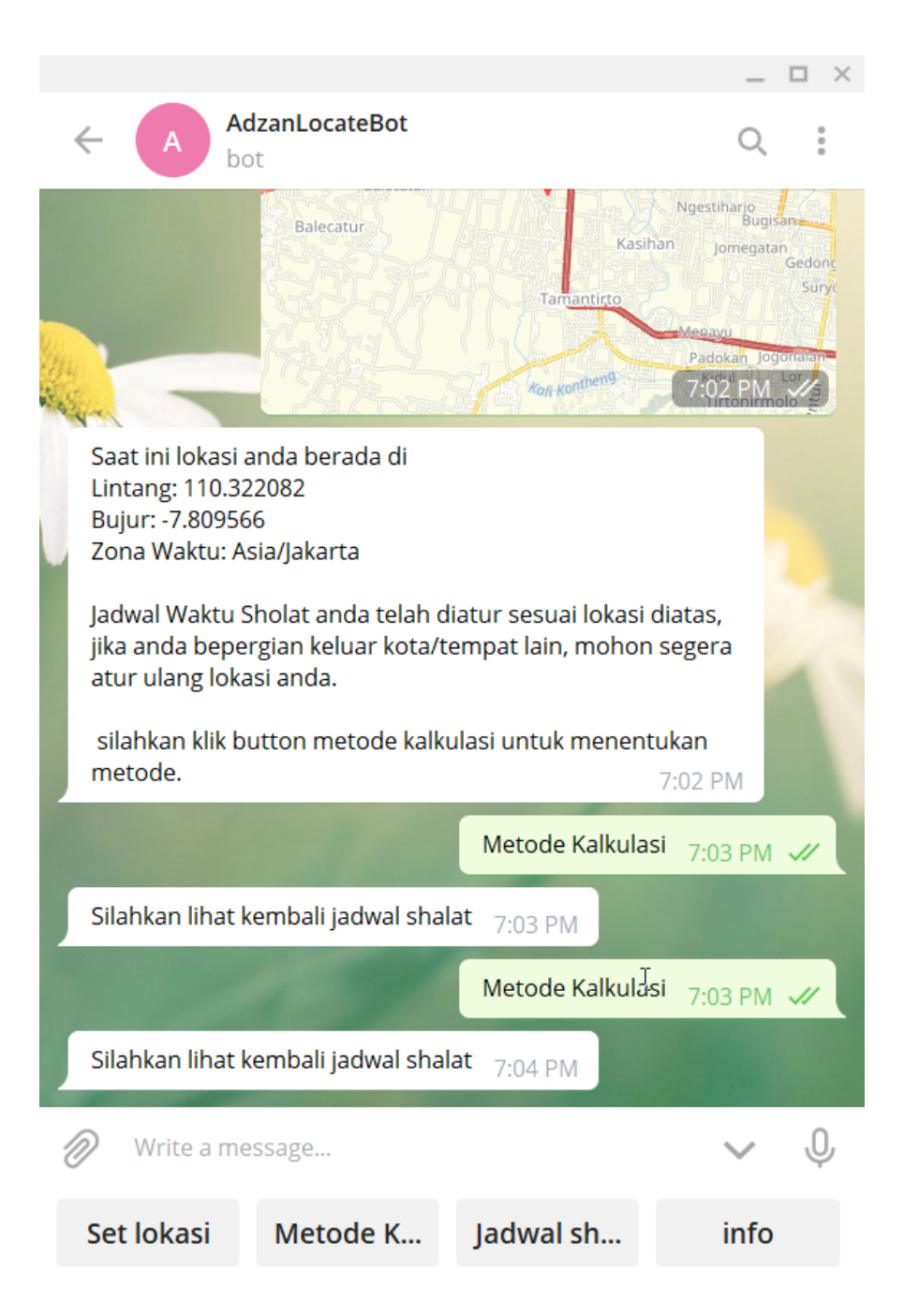

Gambar 4.8 Fitur Metode Kalkulasi Sesudah Dipilih

# 4.3.6 Fitur Jadwal Shalat

Pada fitur jadwal shalat setelah *button* di klik maka muncul sebuah pesan berupa jadwal shalat yang berisikan waktu shalat subuh, waktu matahari terbit, waktu shalat dhuhur, waktu shalat ashar, waktu shalat maghrib, waktu shalat isya, kordinat dan metode kalkulasi yang telah dipilih, contoh pilihan metode yang akan muncul adalah "Makkah, Umm Al-Qura". Perhatikan gambar 4.9.

|                                      |                            | _ 🗆 × |
|--------------------------------------|----------------------------|-------|
| AdzanLocateBor                       | t                          | Q :   |
| Silahkan lihat kembali jadwal        | shalat 7:03 PM             |       |
|                                      | Metode Kalkulasi 7:03      | рм 🖌  |
| Silahkan lihat kembali jadwal        | shalat 7:04 PM             |       |
|                                      | Jadwal sholat 7:04         | РМ 🖋  |
| JADWAL SHOLAT HARI INI<br>Shubuh<br> | 2082<br>mm Al-Qura 7:04 PM |       |
| Write a message                      | `                          | / Ų   |
| Set lokasi Metode K                  | Jadwal sh ir               | ıfo   |

Gambar 4.9 Fitur Jadwal Shalat

## 4.3.7 Fitur Info

Pada fitur info setelah *button* di klik maka akan muncul sebuah info singkat yang dibawah pesan tersebut terdapat *inline keyboard*. *Inline keyboard* tersebut ada dua yaitu "Berita Baru" yang dimana isinya adalah *url* yang terhubung dengan berita baru pada *web* Surya Formosa dan yang kedua adalah "Tentang PCIM Taiwan" yang berisikan sebuah *url* yang terhubung dengan youtube *channel* PCI Muhammdaiyah Taiwan. Perhatikan Gambar 4.10.

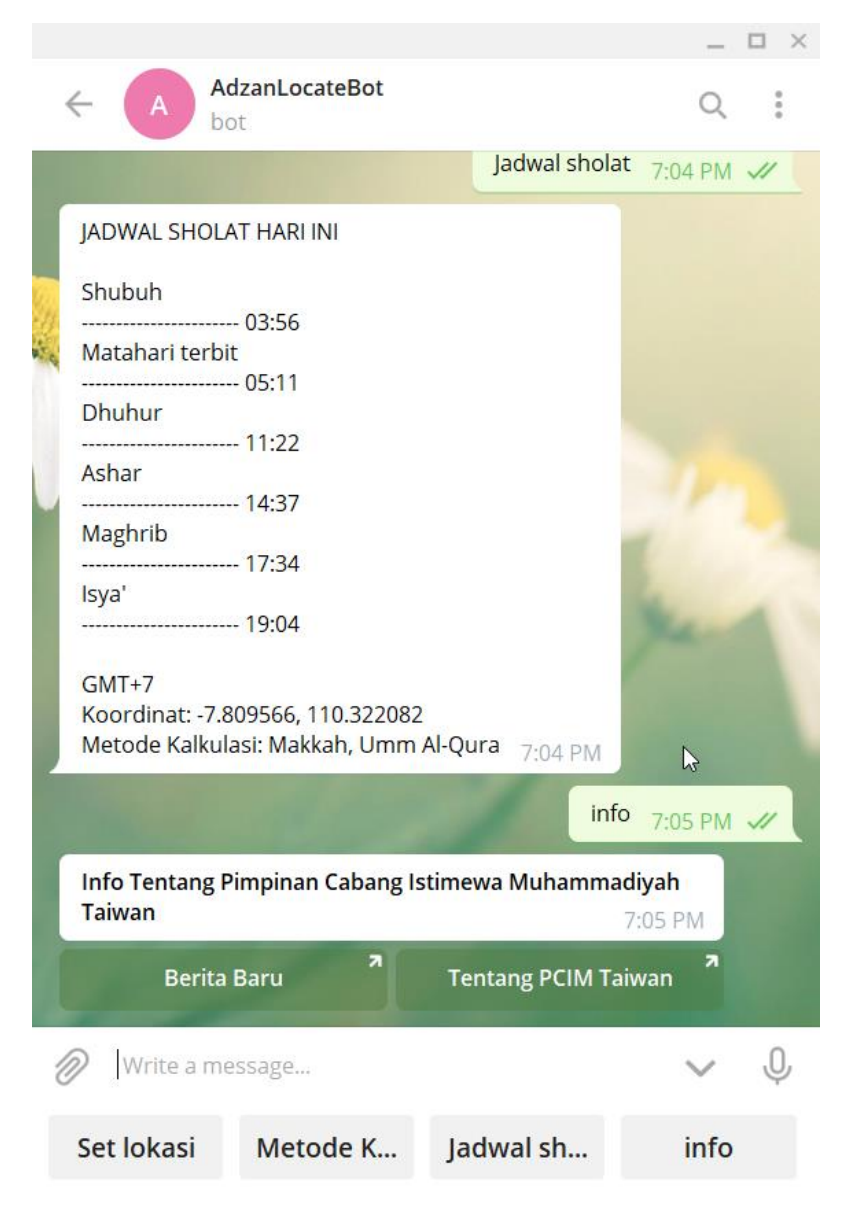

Gambar 4. 10 Fitur Info

Gambar 4.11 adalah fungsi *inline button* dari "Berita Baru", jika di klik maka *inline button* tersebut akan mengarahkan kedalam *web* Surya Formosa atau *web* Pimpinan Cabang Istimewa Muhammadiyah Taiwan.

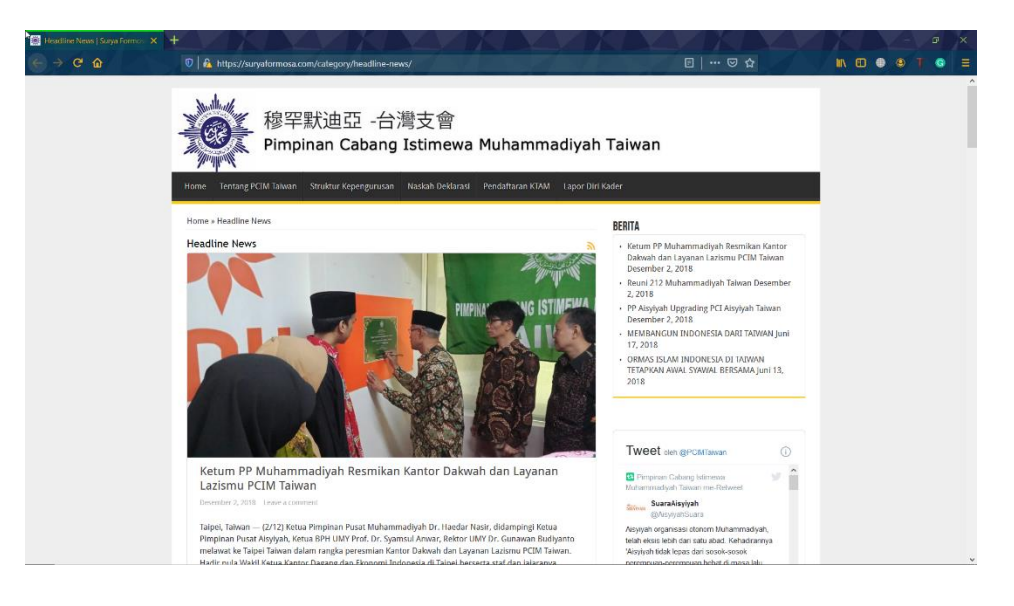

Gambar 4. 11 Fitur Inline Keyboard Berita Baru

Gambar 4.12 adalah fungsi *inline button* dari "Tentang PCIM Taiwan", jika di klik maka *inline button* tersebut akan mengarahkan kedalam *channel* youtube PCI Muhammadiyah Taiwan.

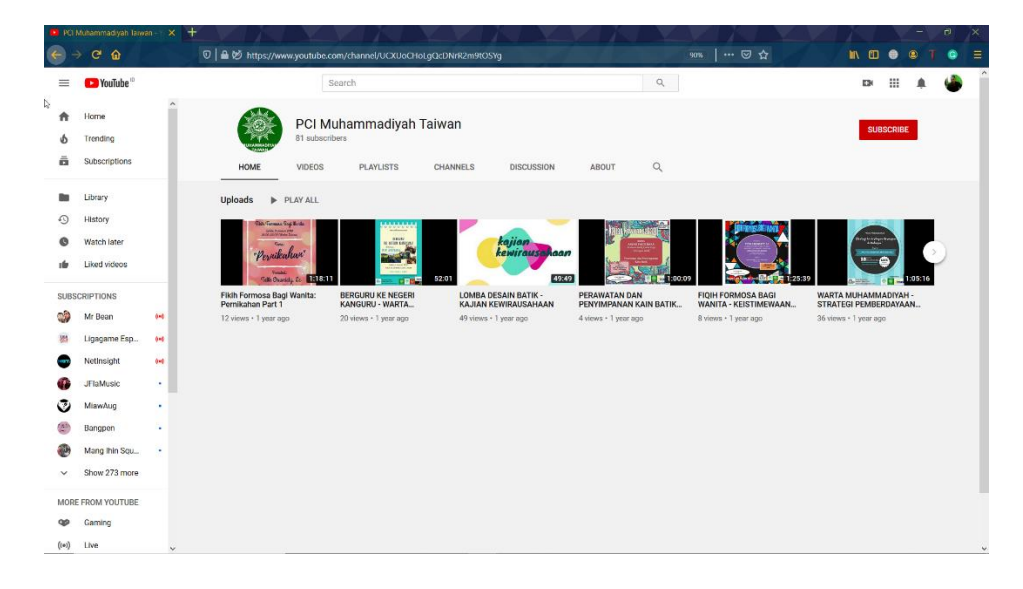

Gambar 4. 12 Fitur Inline Keyboard Tentang PCIM Taiwan

#### 4.4 Pengujian

Pengujian kali ini untuk mencoba fungsionalitas dari *bot*. Hasil dari pengetesan tersebut dimasukkan kedalam sebuah database, struktur database tersebut ada 5 kolom yaitu *chat\_id*, *lat(latitude)*, *lon(longitude)*, *timezone* dan metode. Untuk pengetesan *user* akan mencoba *bot* dengan sesuai urutan pertama ketikan atau klik "/start" maka *bot* akan mengirim pesan ke database untuk menerima *chat\_id user*, lalu klik *button* set lokasi untuk menerima *latitude*, *longitude* dan *timezone* untuk di masukkan kedalam database dan klik *button* metode kalkulasi untuk memasukkan pemilihan metode kedalam database. Untuk hasil dari pengumpulan percobaan bagi *user* yang sudah mencoba dapat dilihat pada gambar 4.13.

| ← → C û                          | 0 🛿 103.247.9.157.2082/cpsess6282826718/3rdparty/phpMyAdmin/sql.php?db=botjadwaltele_BOTKU&table=userProfile: 🛛 🛛 🚥 😨 🏠 👘 🚺 🕘 🧶 🦷 😨 🚍                                   |
|----------------------------------|----------------------------------------------------------------------------------------------------|
| phpMuAdmin                       | 💼 👘 Server localhost 3306 > 🗊 Database bolgahvallele (BOIKU > 📓 lable user/Ptolile 🔅 🖗 🛪                                                                                |
| Recent Favorites                 | 📑 Browse 😿 Structure 📴 SQL 🔍 Search 🐉 Insert 🚍 Export 🚍 Import 🎤 Operations 💥 Triggers                                                                                  |
|                                  | 🛕 Current selection does not contain a unique column. Grid edit, checkbox, Edit, Copy and Delete features are not available. 😡                                          |
| botjadwaltele_BOTKU Construction | V Showing rows 0 - 11 (12 total, Query took 0 0002 seconds )                                                                                                    |
|                                  | SILCT * FROM 'swerProfile'                                                                                                    |
|                                  | □   Profing [Edit inimit] [Edit ] [Explain SQL ]] Create PHP code ]] [Refresh]     □   Show all Number of rows:   25 ■   Filter rows:   Search this table     • Options |
|                                  | Console                                                                                                    |

### Gambar 4. 13 Pengujian Database

Lalu pengujian pada fitur *set* lokasi dan fitur metode kalkulasi, yang digunakan untuk mengetahui hasil jadwal shalat. Pada pengujian ini saya menggunakan data *user* yang berada diluar negeri untuk percobaan pada fitur *set* lokasi dan fitur metode kalkulasi. Perhatikan gambar 4.14.

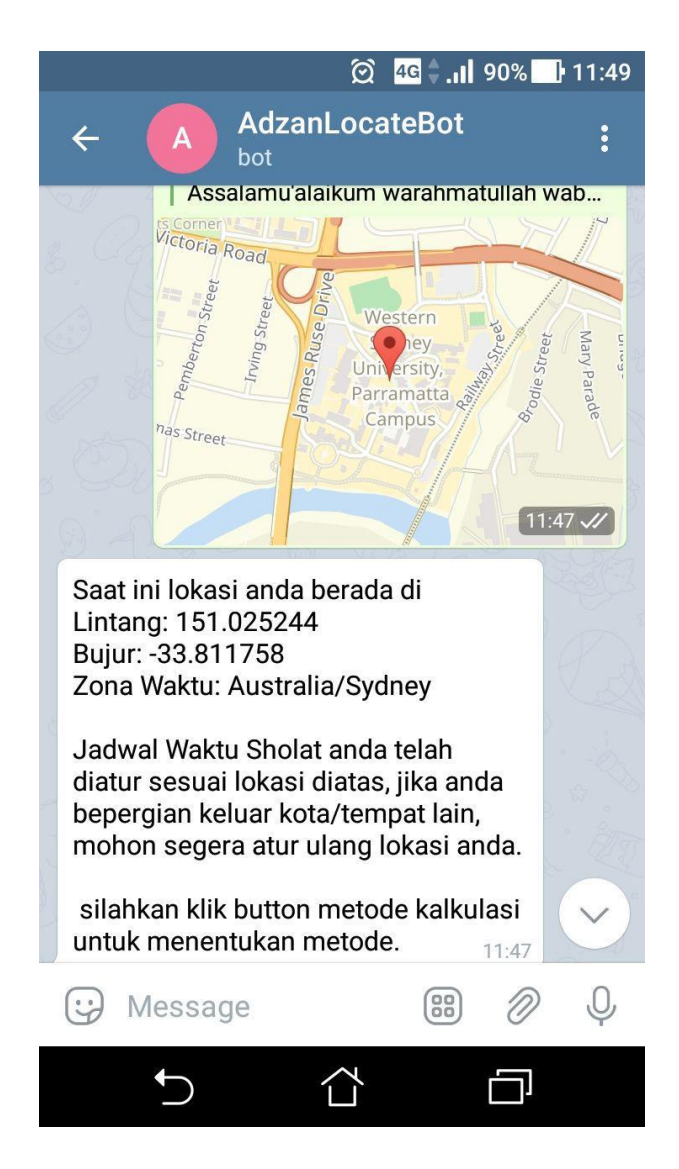

Gambar 4. 14 Fitur Set Lokasi

Pada gambar 4. 14 saya menggunakan *user* dari negara lain yaitu Australia. Terlihat pada gambar diatas bahwa pengetesan pada fitur *set* lokasi berhasil. Tidak hanya digunakan dalam negeri saja, melainkan diluar negeri juga dapat digunakan. Berikutnya *user* akan mencoba fitur metode kalkulasi untuk mengetahui hasil dari jadwal shalat. Didalam fitur metode kalkulasi terdapat 5 metode yang akan diuji oleh *user* yaitu "Karachi, University Of Islamic Sciences", "ISNA, Islamic Society Of North America", "MWL, Muslim World League", "Makkah, Umm Al-Qura", "Egypt, Egyptian General Authority Of Survey". Berikut gambar untuk hasil dari pengujian fitur metode kalkulasi.

| <u> </u>                                                                                                    | 2 4 <b>G 🔷 . II</b> 90% 📑 11:49      |
|----------------------------------------------------------------------------------------------------|--------------------------------------|
| ← A AdzanLoo                                                                                                    | cateBot :                            |
| JADWAL SHOLAT HARI I<br>Shubuh<br>03:18<br>Matahari terbit<br>04:51<br>Dhuhur<br>11:40<br>Ashar<br>15:22                    |                                      |
| Maghrib<br>18:29<br>Isya'<br>20:02<br>GMT+10<br>Koordinat: -33.811758, 1<br>Metode Kalkulasi: Karach<br>Of Islamic Sciences | 51.025244<br>hi, University<br>11:47 |
| Meto                                                                                                    | ode Kalkulasi 11:47 🛷                |
| Silahkan lihat kembali jad                                                                                                  | dwal shalat                          |
| 😯 Message                                                                                                    | ₩ Ø Q                                |
| 5 G                                                                                                    |                                      |

Gambar 4. 15 Metode "Karachi, University Of Islamic Sciences"

Pada gambar 4. 15 terlihat bahwa fitur yang diuji oleh *user* berhasil, dapat dilihat pada gambar bahwa titik kordinat sama dengan hasil *set* lokasi dan metode kalkulasi yang dipilih yaitu "Karachi, University Of Islamic Sciences".

|                                                                                                    | ② <mark>4G</mark> <b>∲ .। </b> 90% <b>1</b> 1:49                         |
|----------------------------------------------------------------------------------------------------|--------------------------------------------------------------------------|
| ← A Ad bot                                                                                             | zanLocateBot :                                                           |
| JADWAL SHOLAT<br>Shubuh<br>03<br>Matahari terbit<br>04<br>Dhuhur<br>11<br>Ashar<br>15<br>Maghrib<br>18 | T HARI INI<br>3:35<br>4:51<br>1:40<br>5:22<br>3:29                       |
| GMT+10<br>Koordinat: -33.81<br>Metode Kalkulasi<br>Society Of North                                    | 9:45<br>1758, 151.025244<br>I: ISNA, Islamic<br>America <sub>11:48</sub> |
| Rich                                                                                                   | Metode Kalkulasi 11:49                                                   |
| Silahkan lihat ker                                                                                     | nbali jadwal shalat                                                      |
| 😧 Message                                                                                              | 88 🖉 Q                                                                   |
| 5                                                                                                    |                                                                          |

Gambar 4. 16 Metode "ISNA, Islamic Society Of North America"

Pada gambar 4. 16 terlihat bahwa fitur yang diuji oleh *user* berhasil, dapat dilihat pada gambar bahwa titik kordinat sama dengan hasil *set* lokasi dan metode kalkulasi yang dipilih yaitu "ISNA, Islamic Society Of North America".

|        | ② <mark>4G</mark> <b>€ .। </b> 90%                                     | 11:49 |
|--------|------------------------------------------------------------------------|-------|
| ÷      | AdzanLocateBot                                                         | :     |
| 2      | 11:48                                                                  | nº 4  |
|        | Jadwal sholat 11                                                       | :48 🖋 |
| J      | ADWAL SHOLAT HARI INI                                                  |       |
| S      | าubuh<br>03:18                                                         |       |
| N      | atahari terbit<br>04:51                                                |       |
| D      | nuhur<br>11:40                                                         |       |
| A      | shar<br>15:22                                                          |       |
| N      | aghrib<br>18:29                                                        |       |
| ls<br> | ya'<br>19:56                                                           |       |
| G      | MT+10                                                                  |       |
| K      | oordinat: -33.811758, 151.025244<br>etode Kalkulasi: MWL. Muslim World |       |
| Ĺ      | eague 11:48                                                            |       |
|        | Matada Kalkulasi                                                       |       |
| G      | Message 🕮 🖉                                                            | Q     |
|        |                                                                        |       |

Gambar 4. 17 Metode "MWL, Muslim World League"

Pada gambar 4. 17 terlihat bahwa fitur yang diuji oleh *user* berhasil, dapat dilihat pada gambar bahwa titik kordinat sama dengan hasil *set* lokasi dan metode kalkulasi yang dipilih yaitu "MWL, Muslim World League".

|      |              | ତି           | 4G 🔷 .11       | 90%               | 11:49 |
|------|--------------|--------------|----------------|-------------------|-------|
| ÷    | A            | AdzanLoc     | ateBot         |                   | :     |
| 2    |              |              | 11:            | 48                | 43 4  |
|      |              | J.           | adwal sho      | olat 11           | :48 🖋 |
| JAE  | WAL SHC      | OLAT HARI II | NI             |                   |       |
| Shu  | lbuh         | 03·15        |                | Ø.                |       |
| Mat  | tahari terb  | it<br>04:51  |                |                   |       |
| Dhu  | ıhur         | 11.40        |                | 5                 |       |
| Ash  | ar           | 11.40        |                |                   |       |
| Ma   | ghrib        | 10:20        |                | P                 |       |
| lsya | a'           | 10.29        |                | 3                 |       |
| CM   | T.10         | 19.59        |                | Q                 |       |
| Koc  | ordinat: -33 | 8.811758, 1  | 51.02524       | 4                 |       |
| Qur  | a Kalku      | iasi: Makka  | n, Umm A<br>11 | <b>41-</b><br>:48 |       |
|      | 0.06         |              |                | 741               |       |
| •••  | Messag       | е            |                | Ø                 | Ŷ     |
|      |              |              |                |                   |       |

Gambar 4. 18 Metode "Makkah, Umm Al-Qura"

Pada gambar 4. 18 terlihat bahwa fitur yang diuji oleh *user* berhasil, dapat dilihat pada gambar bahwa titik kordinat sama dengan hasil *set* lokasi dan metode kalkulasi yang dipilih yaitu "Makkah, Umm Al-Qura".

| Į     | <u>م</u>                                                                                  | ରି <mark>4G</mark> <b>\$ .।।</b> 90%              | 11:49   |
|-------|-------------------------------------------------------------------------------------------|---------------------------------------------------|---------|
|       | ← A AdzanLo                                                                               | cateBot                                           | :       |
| X     |                                                                                           | Jadwal sholat                                     | 11:48 🗸 |
| 8     | JADWAL SHOLAT HARI                                                                        | INI                                               |         |
| 8     | Shubuh<br>03:09<br>Matahari terbit<br>04:51<br>Dhuhur<br>11:40                            |                                                   |         |
|       | Ashar<br>15:22<br>Maghrib<br>18:29<br>Isya'<br>19:59                                      |                                                   |         |
| 2 2 3 | GMT+10<br>Koordinat: -33.811758, 1<br>Metode Kalkulasi: Egypt<br>General Authority Of Sur | 151.025244<br>, Egyptian<br>rvey <sub>11:48</sub> |         |
|       | Met                                                                                       | ode Kalkulasi                                     | 11: 🗸   |
|       | 😯 Message                                                                                 |                                                   | ) Q     |
|       |                                                                                           |                                                   | ]       |

Gambar 4. 19 Metode "Egypt, Egyptian General Authority Of Survey"

Pada gambar 4. 19 terlihat bahwa fitur yang diuji oleh *user* berhasil, dapat dilihat pada gambar bahwa titik kordinat sama dengan hasil *set* lokasi dan metode kalkulasi yang dipilih yaitu "Egypt, Egyptian General Authority Of Survey".